## Jegybeírás Unipoll vizsga alapján

- 1. Ahhoz, hogy be tudjunk írni ilyen módon osztályzatot, adjuk magunkat hozzá a vizsgához, mint vizsgáztatót.
- 2. Lepjünk be a Oktatói webre a saját azonosítónkkal és jelszavunkkal.
- 3. Válasszuk a Vizsgák, jegybeírás/Ponthatárok kezelése menüpontot.

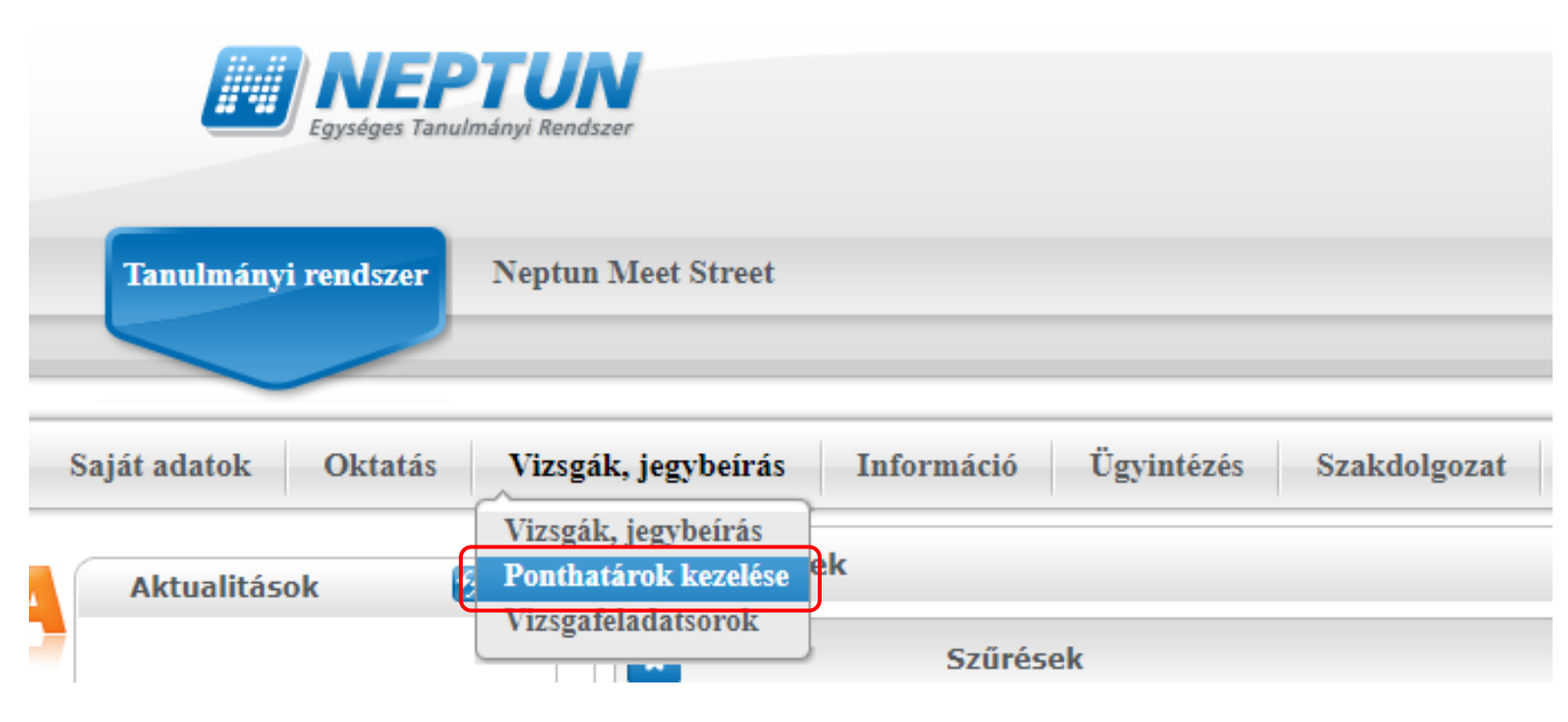

4. A megjelenő felületen ki lehet több típushoz is létre lehet hozni ponthatárt. Ebben az esetben ez Vizsgajegy lesz. Ehhez válasszuk a legördülő listából a Vizsgajegyet

| Tanulmányi rendszer Neptu                                                                             | ın Meet Street                                                                |                                                                              |
|----------------------------------------------------------------------------------------------------|-------------------------------------------------------------------------------|------------------------------------------------------------------------------|
| Saját adatok Oktatás Vizsg                                                                            | gák, jegybeírás Információ Ügyin                                              | ntézés Szakdolgozat                                                          |
| Aktualitások 😥 🔀                                                                                      | <ul> <li>Ponthatárok kezelése</li> <li>Szűrések</li> </ul>                    |                                                                              |
| Üzenetek                                                                                              | <ul> <li>Követelmény:</li> <li>Műveletek: Hozzáadás a kedvencekhez</li> </ul> | Aláírás ✓<br>Aláírás<br>Beszámoló<br>Gyakorlati jegy<br>Jegy                 |
| <ul> <li>Beérkezett üzenetek (475)</li> <li>Elküldött üzenetek</li> <li>Archivált üzenetek</li> </ul> | Windstein Lii popthatár látrobozása                                           | Kétfokozatú<br>Minősített aláírás<br>Szakdolgozat<br>Szigorlat<br>Teljesítve |
| <ul> <li>Beállítások</li> <li>Címtár</li> </ul>                                                       | Muveletek: Oj pontnatar letrenozasa  Ponthatár neve Nincs találat             | Vizsgajegy<br>100                                                            |

5. Ezután kattintsunk az Új ponthatár létrehozása gombra

| Tanulmányi rendszer Neptu                                                   | n Meet Street                                                                                             |
|-----------------------------------------------------------------------------|----------------------------------------------------------------------------------------------------|
| Saját adatok Oktatás Vizsg                                                  | gák, jegybeírás Információ Ügyintézés Szakdolgozat                                                        |
| Aktualitások 🐼 🔀                                                            | Ponthatárok kezelése     Szűrések                                                                         |
| Üzenetek   Üzenetek   Beérkezett üzenetek (475)   Elküldött üzenetek        | Követelmény: Vizsgajegy  Listázás Műveletek: Hozzáadás a kedvencekhez                                     |
| <ul> <li>Archivált üzenetek</li> <li>Beállítások</li> <li>Címtár</li> </ul> | Műveletek: Új ponthatár létrehozása<br>Ponthatár neve<br>Nincs találat<br>Találatok száma: 0-0 (0 (39 ms) |
| Kedvenc funkciók 🛛 🔂 🔀                                                      |                                                                                                    |

- Új ponthatár létrehozása Ľ X Vizsgajegy Követelmény TESZT tantárgy ponthatára Ponthatár neve Sikertelen vizsga eredménye Ponthatár értékei Bejegyzés típusa relső határ (%) 60 Elégtelen 70 0 Elégséges 80 0 Közepes 90 0 Jó 0 Jeles Mentés Vissza
- 6. A felugró ablak mezőit töltsük ki, majd nyomjuk meg a Mentés gombot.

7. Látható, hogy a ponthatár listában megjelent az előbb létrehozott ponthatár

|   | Tanulmányi rendszer                                                 | Neptu      | ın Meet Street                                     |
|---|---------------------------------------------------------------------|------------|----------------------------------------------------|
| s | Saját adatok Oktatá                                                 | s Vizs     | gák, jegybeírás Információ Ügyintézés Szakdolgozat |
|   | Aktualitások                                                        | <b>2</b> × | > Ponthatárok kezelése                             |
| • |                                                                     |            | Szűrések                                           |
|   |                                                                     |            | Követelmény:     Vizsgajegy     Listázás           |
|   | Üzenetek                                                            | <b>9</b> × | Műveletek: Hozzáadás a kedvencekhez                |
| 7 | <ul> <li>Beérkezett üzenetek</li> <li>Elküldött üzenetek</li> </ul> | (475)      |                                                    |
| 7 | <ul> <li>Archivált üzenetek</li> <li>Beállítások</li> </ul>         |            | Műveletek: Új ponthatár létrehozása                |
|   | Címtár                                                              |            | 🕑 Ponthatár neve                                   |
| l |                                                                     |            | E TESZT tantárgy ponthatára                        |
|   | Kedvenc funkciók                                                    | <b>2</b> × | Találatok száma:1-1/1 (11 ms)                      |

8. Válasszuk a Vizsgák, jegybeírás/Vizsgák, jegybeírás menüpontot.

| Tanulmányi rendszer  | Neptun Meet Street                          |                                    |
|----------------------|---------------------------------------------|------------------------------------|
|                      |                                             |                                    |
| Saját adatok Oktatás | Vizsgák, jegybeírás                         | Információ Ügyintézés Szakdolgozat |
| Aktualitások         | Vizsgák, jegybeírás<br>Ponthatárok kezelése | tárok kezelése                     |
| 0                    | Vizsgaleladatsorok                          | Szűrések                           |

## 9. Keressük meg a megfelelő tantárgy kívánt vizsgaalkalmát.

| Saját adatok Oktatás Viz                                                    | zsgák, jegybeírás Információ Ügyintézés Szał           | kdolgozat                                                 |                                        |                          |                               |                      |                          |                    |
|-----------------------------------------------------------------------------|--------------------------------------------------------|-----------------------------------------------------------|----------------------------------------|--------------------------|-------------------------------|----------------------|--------------------------|--------------------|
| Aktualitások 😥 🗙                                                            | Vizsgák, jegybeírás                                    |                                                           |                                        |                          |                               |                      |                          |                    |
| 0                                                                           | Szűrések Vizsgák megjelenítés                          | se: Kurzusok vizsgaalkalmakkal,                           | , <b>Félév:</b> 2023/24/2, <b>Tá</b> i | gy neve: TESZT, Összes k | <b>curzus:</b> Nem            |                      |                          |                    |
| Üzenetek       * Beérkezett üzenetek (475)       * Elküldött üzenetek       | Vizsgák megjelenítése:                                 | Halmak kursusakiak<br>k vizsgaalkalmakkal<br>eegaalkalmak |                                        |                          | ♦ Tárgy neve:<br>♦ Tárgy kód: | TESZT                |                          |                    |
| <ul> <li>Archivált üzenetek</li> <li>Beállítások</li> <li>Címtár</li> </ul> | összes kurzus:     Listázás                            |                                                           |                                        |                          |                               |                      |                          |                    |
|                                                                             | Műveletek: Hozzáadás a kedvencekhez Új vizsga kiírá    | ása                                                       |                                        |                          |                               |                      |                          |                    |
| Kedvenc funkciók 🛛 😥 🔀                                                      | Saját vizsgák Vizsga statisztikák Minden vi<br>Vizsgák | izsga                                                     |                                        |                          |                               |                      |                          | 1 = 2 2            |
|                                                                             |                                                        |                                                           |                                        |                          |                               |                      |                          | 1 Oldalméret 100 🗸 |
| Nantár 🐼 🕅                                                                  |                                                        |                                                           | Kurzus                                 | kódja                    |                               | Kurzus típusa        |                          |                    |
| 1 2024 máius                                                                | TESZT6 [TESZT06]                                       |                                                           | 00                                     |                          |                               | Elmélet              |                          | ÷                  |
| H K Sze Cs P Szo V<br>29 30 1 2 3 4 5                                       | Vizsga időpontja                                       | Vizsga típusa                                             | Min./Max. létszám                      | Jelentkezettek száma     | Kurzus vizsgalétszám          | Kurzus vizsga típusa | Kurzus maximális létszám | Termek Leírás      |
| 6 7 <b>8</b> 9 10 11 12                                                     | 2024. 05. 29. 11:28:00 - 2024. 05. 29. 11:48:42        | Elektronikus vizsga                                       |                                        | 1                        | 1                             | Elektronikus vizsga  |                          | ÷                  |
| 13 14 15 16 17 18 19<br>20 21 22 23 24 25 26                                | 2024. 05. 21. 0:00:00 - 2024. 05. 21. 2:00:00          | Egyéb elektronikus                                        |                                        | 0                        | 0                             | Egyéb elektronikus   |                          | <b>H</b>           |
| 27 <b>28 29</b> 30 31 1 2                                                   | 2024. 05. 29. 12:00:00 - 2024. 05. 29. 12:05:06        | Elektronikus vizsga                                       |                                        | 1                        | 1                             | Elektronikus vizsga  |                          | •                  |
| 3 4 5 6 7 8 9                                                               | 2024. 05. 29. 11:28:30 - 2024. 05. 29. 11:41:56        | Elektronikus vizsga                                       |                                        | 1                        | 1                             | Egyéb elektronikus   |                          |                    |
| ✓Órák     ✓Vizsgák     ✓Találkozák                                          | 2024. 05. 29. 12:10:00 - 2024. 05. 29. 12:20:00        | Elektronikus vizsga                                       |                                        | 1                        | 1                             | Elektronikus vizsga  |                          | E.                 |
| Feliratkozási listák                                                        | 2024. 05. 29. 11:28:00 - 2024. 05. 29. 11:53:26        | Elektronikus vizsga                                       |                                        | 1                        | 1                             | Elektronikus vizsga  |                          |                    |
| Oktató mentesítések                                                         | Találatak czámuja 1/1 (206 mc)                         |                                                           |                                        |                          |                               |                      |                          |                    |

## 10. A sor végén lévő "+" jelre kattintva a feljövő menüből válasszuk a Jegybeírás menüpontot.

| I Tárgy  ▲ |  |  |  |
|------------|--|--|--|
| F          |  |  |  |
|            |  |  |  |
|            |  |  |  |
|            |  |  |  |
|            |  |  |  |
|            |  |  |  |
|            |  |  |  |
|            |  |  |  |
|            |  |  |  |

Találatok száma:1-1/1 (29 ms)

11. Ekkor már rögtön látszik, hogy kik íratkoztak fel az adott vizsganapra és azok hány százalékot értek el. Kattintsunk az Eredményszámítás gombra (Figyeljünk a bekeretezett részekre).

| Vizsga je                                        | gybeírás                                                                                                    |                                                                                                    |                                                     |                |                |                   |            |           |                          |
|--------------------------------------------------|----------------------------------------------------------------------------------------------------|----------------------------------------------------------------------------------------------------|-----------------------------------------------------|----------------|----------------|-------------------|------------|-----------|--------------------------|
| 2                                                | Szűrések                                                                                                    | Kurzus kód: 00 (TESZT06 - TE                                                                                                    | SZT6), <b>Egyedi szűrése</b>                        | :k: Nem        |                |                   |            |           |                          |
| ♦ Kurzus kód:                                    |                                                                                                    | 00 (TESZT06 - TESZT6)                                                                                                    | ~                                                   |                |                |                   |            |           |                          |
| Csak egyedi b                                    | eosztás esetén használandó!                                                                                                    |                                                                                                    |                                                     |                |                |                   |            |           |                          |
| Egyedi szűré                                     | isek:                                                                                                    |                                                                                                    |                                                     |                |                |                   |            |           |                          |
| Terem:                                           |                                                                                                    | Minden terem                                                                                                    | ×                                                   | /              |                |                   |            |           |                          |
| Vizsgáztató:                                     |                                                                                                    | Minden vizsgáztató                                                                                                    | ~                                                   | •              |                |                   |            |           |                          |
|                                                  |                                                                                                    | Listázás                                                                                                    |                                                     |                |                |                   |            |           |                          |
| Vizsga típusa                                    |                                                                                                    | Elektronikus vizsga                                                                                                    |                                                     |                |                |                   |            |           |                          |
| Vizsga kezdete                                   |                                                                                                    | 2024. 05. 29. 11:28:00                                                                                                    |                                                     |                |                |                   |            |           |                          |
| Vizsga vége                                      |                                                                                                    | 2024. 05. 29. 11:53:26                                                                                                    |                                                     |                |                |                   |            |           |                          |
| Vizsgaazonosító                                  |                                                                                                    | 240529112812005007                                                                                                    |                                                     |                |                |                   |            |           |                          |
| <ul> <li>Teljesítettséget<br/>típusok</li> </ul> | meghatározó követelmény                                                                                                    |                                                                                                    |                                                     |                |                |                   |            |           |                          |
| Bejegyzés mód                                    | ja:                                                                                                    | OBejegyzés hallgatónként                                                                                                    |                                                     |                |                |                   |            |           |                          |
| Feladatsor(ok)                                   | címe:                                                                                                    | Bejegyzés elektronikus vizsgához teszt2                                                                                                    |                                                     |                |                |                   |            |           |                          |
| • • Erc<br>fel<br>erc<br>vai<br>go               | edményszámításhoz kat<br>ugró ablakban válassza<br>edményszámítás! A műv<br>ndszer által számolt er<br>gy új felvételéhez kéro<br>mbra. | tintson az Eredményszámítás gombi<br>1 ki mely ponthatárok alapján törté:<br>velet után az alsó listában megtekir<br>edményeket. A ponthatárok módosí<br>em kattintson a ponthatárok szerk | ra és a<br>njen az<br>theti a<br>rásához<br>esztése |                |                |                   |            |           |                          |
| Eredményszám                                     | ítás Ponthatárok szerke                                                                                                    | esztése                                                                                                    |                                                     |                |                |                   |            |           |                          |
| Jelentkezett h                                   | allgatók                                                                                                    |                                                                                                    |                                                     |                |                |                   |            |           | 🖺 🚔 🛃                    |
| Műveletek: Me                                    | ntés Vizsgalap Továbl                                                                                                    | bi funkciók -                                                                                                    |                                                     |                |                |                   |            |           | 1 Oldalméret 20 🗸        |
| Tárgy kód                                        | Kurzus kód Ha                                                                                                    | Ilgató vizsgaazonosítója                                                                                                    | Tanrend típus                                       | Aláírás dátuma | Beírt eredmény | Beírandó eredmény | Eredmény   | N.J.M     | Beszámít Kijelölés       |
| TESZT06                                          | 00 <u>No</u>                                                                                                    | orris Chuck ( FOUU4R )                                                                                                    |                                                     | Nincs aláírás  |                |                   | 100%       |           |                          |
| Találatok száma                                  | :1-1/1 (22 ms)                                                                                                    |                                                                                                    |                                                     |                |                |                   | Műveletek: | Mentés Vi | zsgalap További funkciók |

12. A felugró ablakból válasszuk ki az általunk korábban létrehozott ponthatárok közül a megfelelőt (mivel a tantárgy vizsgajeggyel zárul, ezért ha mi létrehozunk szigorlathoz tartozót, az itt nem fog látszani. Egy ponthatárt sokszor lehet használni, nem kell mindig újat létrehozni), majd nyomjunk a Mentés gombra

|                           | Ponthatárok kiválasztása                                                                                                    | C7               | × |
|---------------------------|----------------------------------------------------------------------------------------------------|------------------|---|
| n<br>10<br>10<br>10<br>10 | Kérjük válasszon ponthatárt az eredményszámításh<br>Amennyiben az adott bejegyzéstípushoz nincs n<br>rögzített ponthatár akkor a vizsgák/jegybeírás<br>ponthatárok kezelése menüponton rögzíthet<br>ponthatárt. | nég<br>i -<br>új |   |
| il                        | Bejegyzés típusa Ponthatár<br>Vizsgajegy TESZT tantárgy ponthatára 🗸                                                                                                    |                  |   |
| y:<br>ol<br>th<br>pr      |                                                                                                    |                  |   |
|                           | Mentés Vissza                                                                                                    |                  |   |

13. Látható, hogy automatikusan be is került az osztályzat a Beírandó eredményhez. Mivel még nincs beírva, ezért ezen ekkor szabadon lehet módosítani. Ha minden kész, kattintsunk a Mentés gombra. Ezen esetben még nem hagyja a mentést, mert nincs a hallgatónak a vizsgát megelőző dátummal aláírása.

| Eredményszámítás Ponthatárok szerkesztése |               |                |                            |               |                 |                   |                       |              |          |                     |                 |      |
|-------------------------------------------|---------------|----------------|----------------------------|---------------|-----------------|-------------------|-----------------------|--------------|----------|---------------------|-----------------|------|
| Jele                                      | entkezett ha  | allgatók       |                            |               |                 |                   |                       |              |          | XLS                 | 1 🗏 🕈 e         | P    |
| Műv                                       | eletek: Mer   | ntés Vizsgalap | További funkciók -         |               |                 |                   |                       |              |          | 1                   | Oldalméret 20   | ~    |
|                                           | مهيد المؤبط   | Kumun hád      |                            | Tananad Massa | ماخزوف باخفروهم | Raíst and de énsi | Dafaan dé ana daa éau | English      | N.J.M    | Beszámít            | Kijelölés       |      |
| Id                                        | гду коа       | KUTZUS KOU     | naligato vizsgaazonositoja | Tanrend upus  | Aldirds udturnd | beint ereameny    | beirando eredmeny     | Ereameny     |          |                     |                 |      |
| TE                                        | SZT06         | 00             | Norris Chuck ( F0UU4R )    |               | Nincs aláírás   |                   | Jeles                 | <b>.</b> 00% |          | <ul><li>✓</li></ul> |                 | +    |
| Tal                                       | álatok száma: | 1-1/1 (25 ms)  |                            |               |                 |                   |                       | Művelete     | : Mentés | Vizsgalap           | További funkció | ik - |